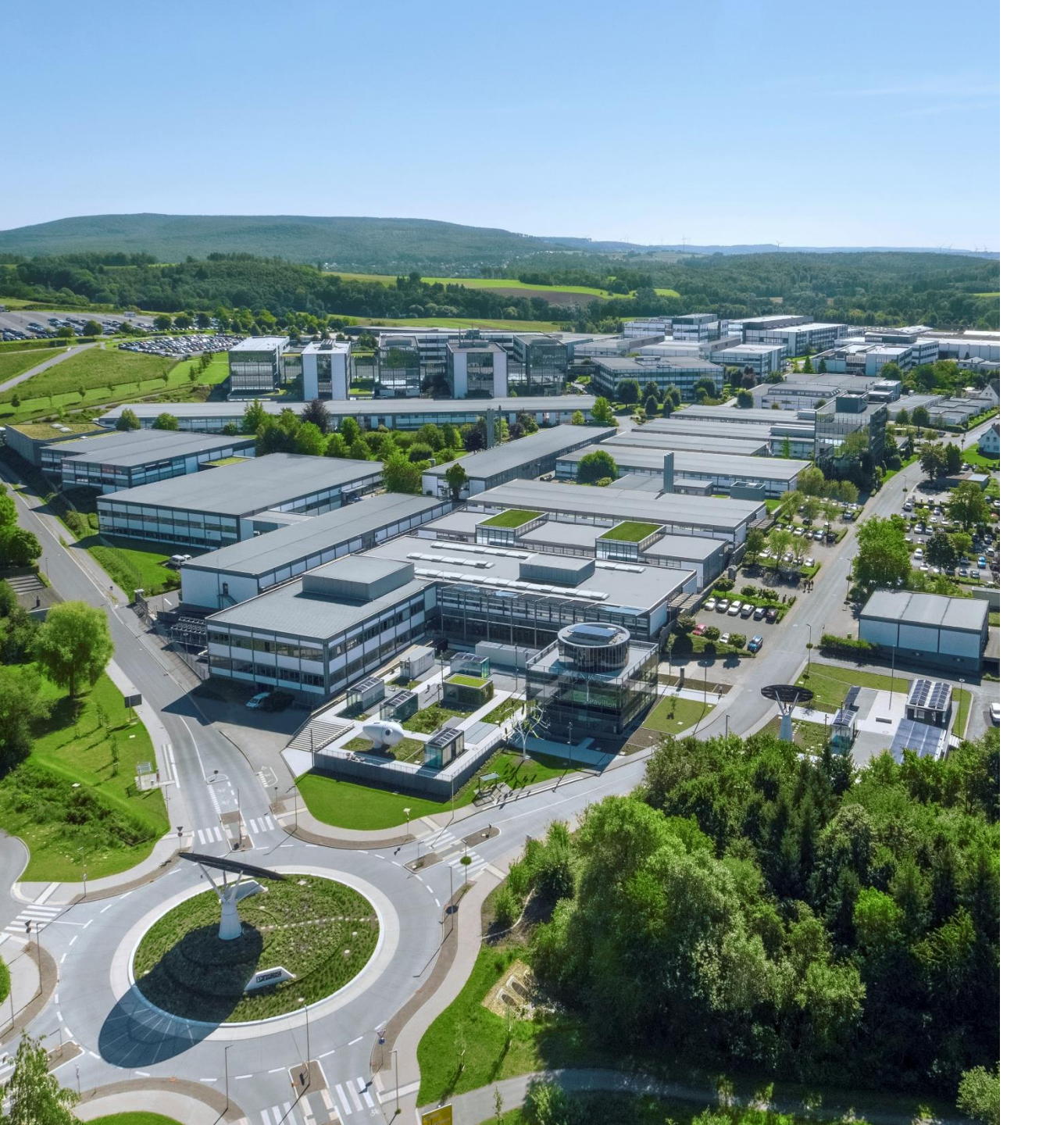

Welcome

Rest APIを使った PC経由での WLANの設定の書込み 設定一括変更

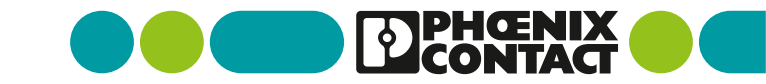

#### Rest APIとは

REST、すなわち「REpresentional State Transfer」とは、 IT環境で広く使用されている通信アーキテクチャです。 よく知られているインターネットプロトコルを使用する、 ユーザーフレンドリーなインターフェースアーキテクチャです。 データ伝送はHyper Text Transfer Protocol(HTTP)で行われます。

APIとは、Application Programming Interface (アプリケーションプログラミングインターフェース)の略語です。 波括弧{}は、コンテンツの表記を表し、 JavaScriptプログラミング言語(JSON: JavaScript Object Notation)内の オブジェクトと同じ方法でマスクされます。 例えば、{"serial": "12345678"}はシリアル番号のオブジェクトです。

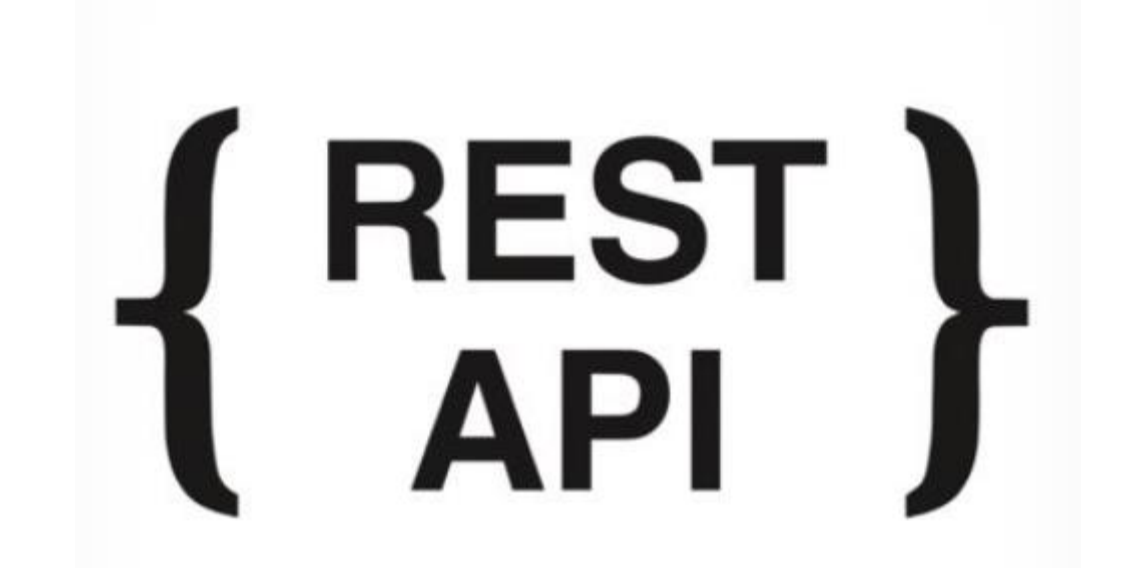

#### RESTプログラミングインターフェース | Phoenix Contact

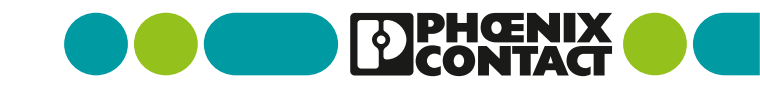

Rest APIを介してPC,PLC経由で簡単な制御

WLAN 1000および2000は、PCやPLCからREST APIを介して 簡単に設定したり実行中に制御を行うことができます。

したがって、複数のWLANモジュールを1つのコマンドですばやく 簡単に設定することができます。 さらに、例えば、接続ごとにWLANユーザーに新しい一回限りの WLANパスワードを割り当てるために、コントローラを介して ネットワーク管理タスクを自動化することができます。 これは、共有された固定WLANパスワードを使用して発生するセ キュリティリスクに対するシンプルなソリューションになります。

WLAN 1000 & WLAN 2000 | Phoenix Contact

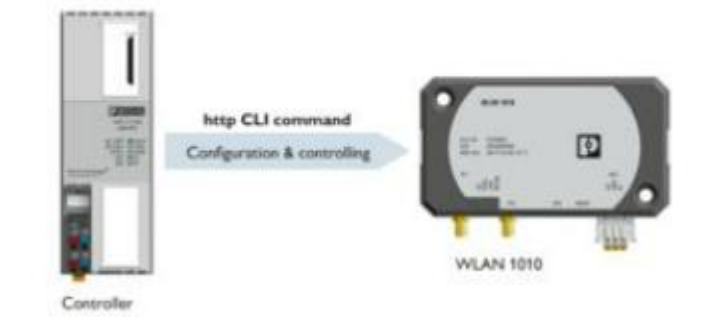

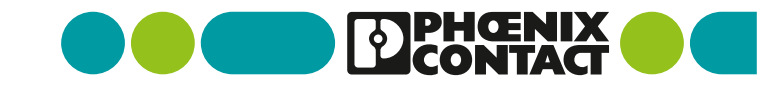

Rest APIを介してPC,PLC経由で簡単な制御

Web APIを使用できる高級言語であれば WLANの設定の読み込み、書き込みが可能です。

本資料ではPythonを用いた例で紹介いたします。

※PythonにてWeb APIを使用するために 外部パッケージであるrequestsモジュールを インストールする必要があります。

本資料ではPythonによる操作を完全に保証するものでは ございません。

PCのセキュリティや仕様によりRestAPIにアクセスできない場合などございますので、各々の環境に合わせて設定変更を実施してください。

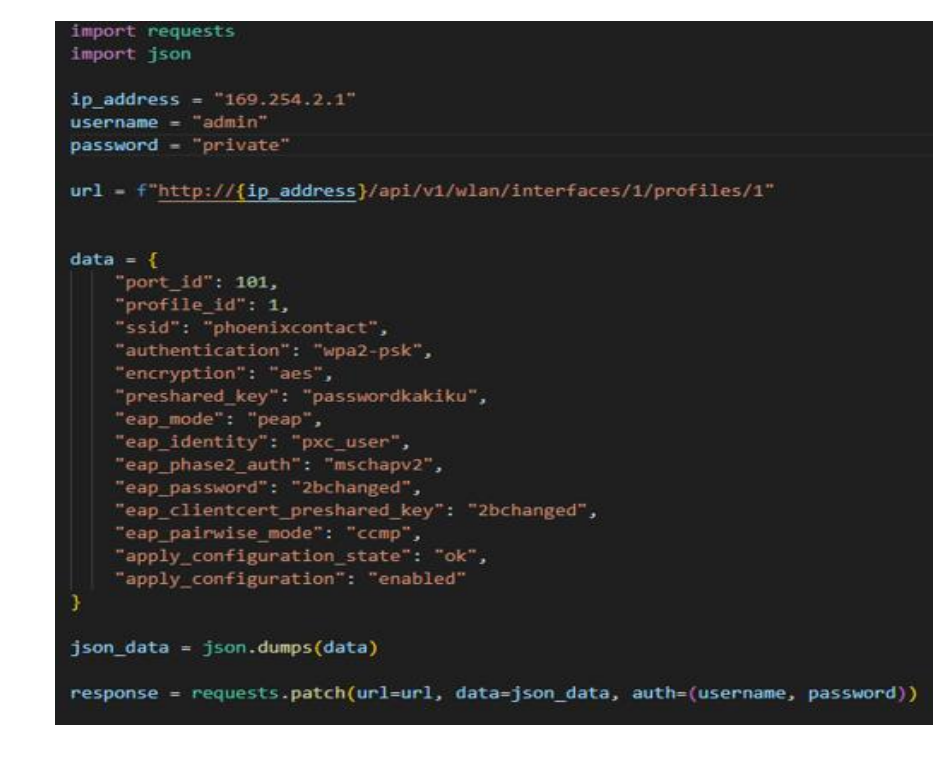

■使用するサンプルコード •wlan\_restAPI\_get\_sample.py •wlan\_restAPI\_patch\_sample.py •wlan\_restAPI\_change\_ipaddress\_sample.py •wlan\_restAPI\_apply\_save\_sample.py

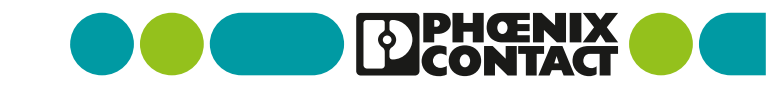

WLANのRest APIサーバにアクセスする

PCとWLANを有線のLANケーブルで接続します。 ブラウザを開き、 検索窓で以下のコマンドを実行します。

"<Device\_IP\_address>/api/v1"

例: "169.254.2.1/api/v1"

※WLANの工場出荷時の 初期IPアドレス: "169.254.2.1"

PCのネットワークアドレスもWLANと同じネットワークアド レスにしてください

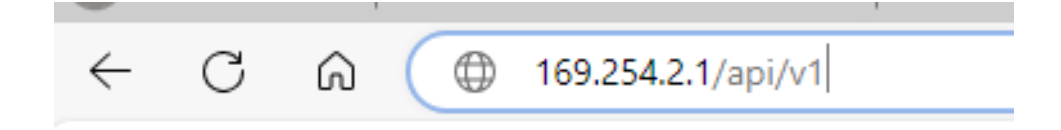

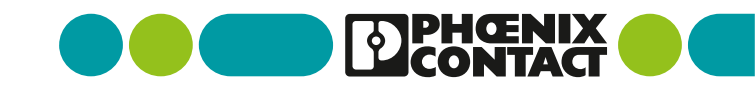

WLANのRest APIサーバにアクセスする

右記の画面に移行します。 (本資料ではRest API画面とします)

下記の画面が表示された場合はWLANに設定されたユーザ名とパスワードを入力してください

#### このサイトにアクセスするにはサインインしてください

http://169.254.2.1 では認証が必要となります このサイトへの接続は安全ではありません

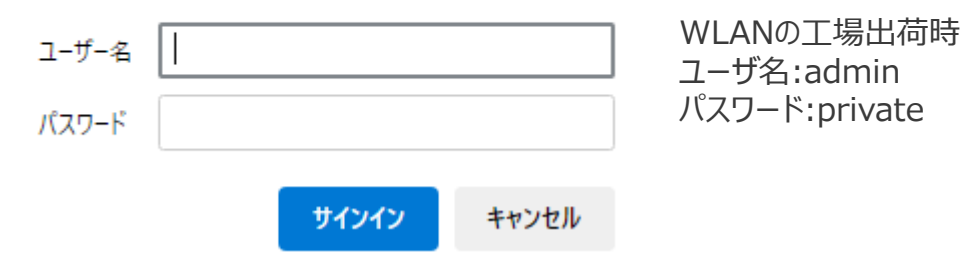

| Swagger.                                           | /api/static/v1/swagger.json | Explore |  |
|----------------------------------------------------|-----------------------------|---------|--|
| PxC-Rest-Api                                       |                             |         |  |
| Servers          Server variables         protocol |                             |         |  |
| wlan                                               |                             | >       |  |
| network                                            |                             | >       |  |
| time synchronization                               |                             | >       |  |
| nat                                                |                             | >       |  |
| system                                             |                             | >       |  |
| service                                            |                             | >       |  |
| port configuration                                 |                             | >       |  |
| events                                             |                             | >       |  |
| file-transfer                                      |                             | >       |  |

Rest API画面より

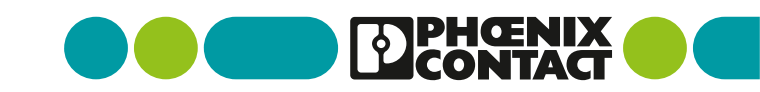

WLANのRest APIサーバにアクセスする

この画面より、get(データ取得)や post(データの書き換え)を行うことができます。

またrequest用のurlも表示されていますので、 高級言語プログラムからデータの読み書きが可能で す。

| Swagger.                                                                            | /api/static/v1/swagger.json | Explore |
|-------------------------------------------------------------------------------------|-----------------------------|---------|
| PxC-Rest-Api                                                                        | 3                           |         |
| Servers <pre>{protocol}:/api/v1 v</pre> Computed URL: http:/api/v1 Server variables |                             |         |
| protocol http v                                                                     |                             | Ň       |
| network                                                                             |                             | >       |
| time synchronization                                                                |                             | >       |
| nat                                                                                 |                             | >       |
| system                                                                              |                             | >       |
| service                                                                             |                             | >       |
| port configuration                                                                  |                             | >       |
| events                                                                              |                             | >       |
| file-transfer                                                                       |                             | >       |

Rest API画面より

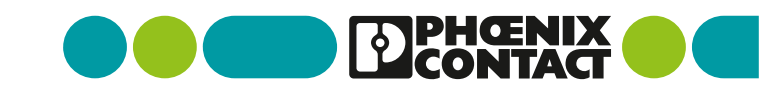

• WLANの標準設定画面に入る

ブラウザの新規タブを開き、 検索窓で以下のコマンドを実行します。

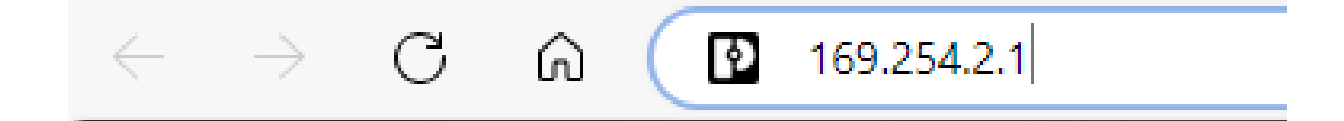

"<Device\_IP\_address>"

#### 例: "169.254.2.1"

※WLANの工場出荷時の 初期IPアドレス: "169.254.2.1"

PCのネットワークアドレスもWLANと同じネットワークアド レスにしてください

• WLANの標準設定画面に入る

右記の画面に移行します。 (本資料ではWBM画面とします)

WLANの工場出荷時 Username:admin Password:private

| WBM画面より                                                                                                    |                       |                                  |                           |
|----------------------------------------------------------------------------------------------------|-----------------------|----------------------------------|---------------------------|
| $\leftarrow$ $\rightarrow$ C $\bigcirc$ $\blacktriangle$ the tensor tensor | ュリティ保護なし   169.254.2. | .1                               |                           |
| <b>PHCENIX</b><br>CONTACT                                                                                                    | WLAN-82593b           |                                  |                           |
|                                                                                                    |                       |                                  |                           |
| FL WLAN 1100                                                                                                    |                       | Username: (?) [<br>Password: (?) | Show cleartext passphrase |
| - Information<br>Help & Documentation<br>Device Status<br>Local Diagnostic<br>Alarm & Events<br>Connections<br>Interface Status<br>Login                                                                                                    |                       |                                  | login                     |

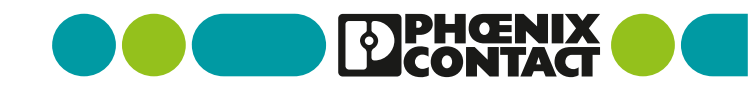

## Rest APIでWLANの設定内容を変更する(書き込む)

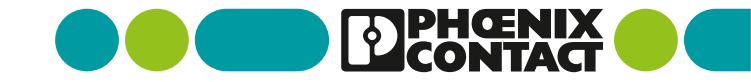

WebサーバよりWLANの設定を書込

Rest API画面より

例えばRest API画面にて
wlan > PATCH
/wlan/interfaces/
[port\_id]
を選択すると
"Request body"として
"Example Value"が表示されます。

| wlan                                                                                                    | $\checkmark$                                                                    |   |
|----------------------------------------------------------------------------------------------------|---------------------------------------------------------------------------------|---|
| GET /wlan                                                                                                    |                                                                                 |   |
| PATCH /wlan                                                                                                    |                                                                                 |   |
| GET /wlan/interfaces                                                                                                    |                                                                                 |   |
| <b>POST</b> /wlan/interfaces                                                                                                    |                                                                                 |   |
| GET /wlan/interfaces/{port_id}                                                                                                    |                                                                                 |   |
| PATCH /wlan/interfaces/{port_id}                                                                                                    |                                                                                 |   |
| Request body                                                                                                    | JSONもしくはXMLの<br>どちらかのフォーマットを選択できます。 application/json<br>本資料内ではJSONフォーマットで説明します。 | × |
| <pre>{     "enable_state": "string",     "operating_mode": "string",     "operating_mode": "string",     "part forwarding": "string",     "bandwidth": 0,     "bandwidth": 0,     "bandwidth": 0,     "channel :scalist": "string",     "channel :scalist": "string",     "channel :scalist": "string",     "fast_eapol_retry_mode": "string",     "fast_eapol_retry_mode": "string",     "fast_eapol_retry_mode": 0,     "metork_id": 0,     "metork_id": 0,     "reaning_retwork_idle_time": 0,     "roaning_trigger_manual": "string",     "roaning_rssi_change_bg_scan_": 0,     "roaning_rssi_change_bg_scan_": 0,     "apply_configuration": "string" } </pre> |                                                                                 |   |

WebサーバよりWLANの設定を書込

"Try it out"ボタンを選択すると "Request body"を編集することが 出来ます。

#### Rest API画面より

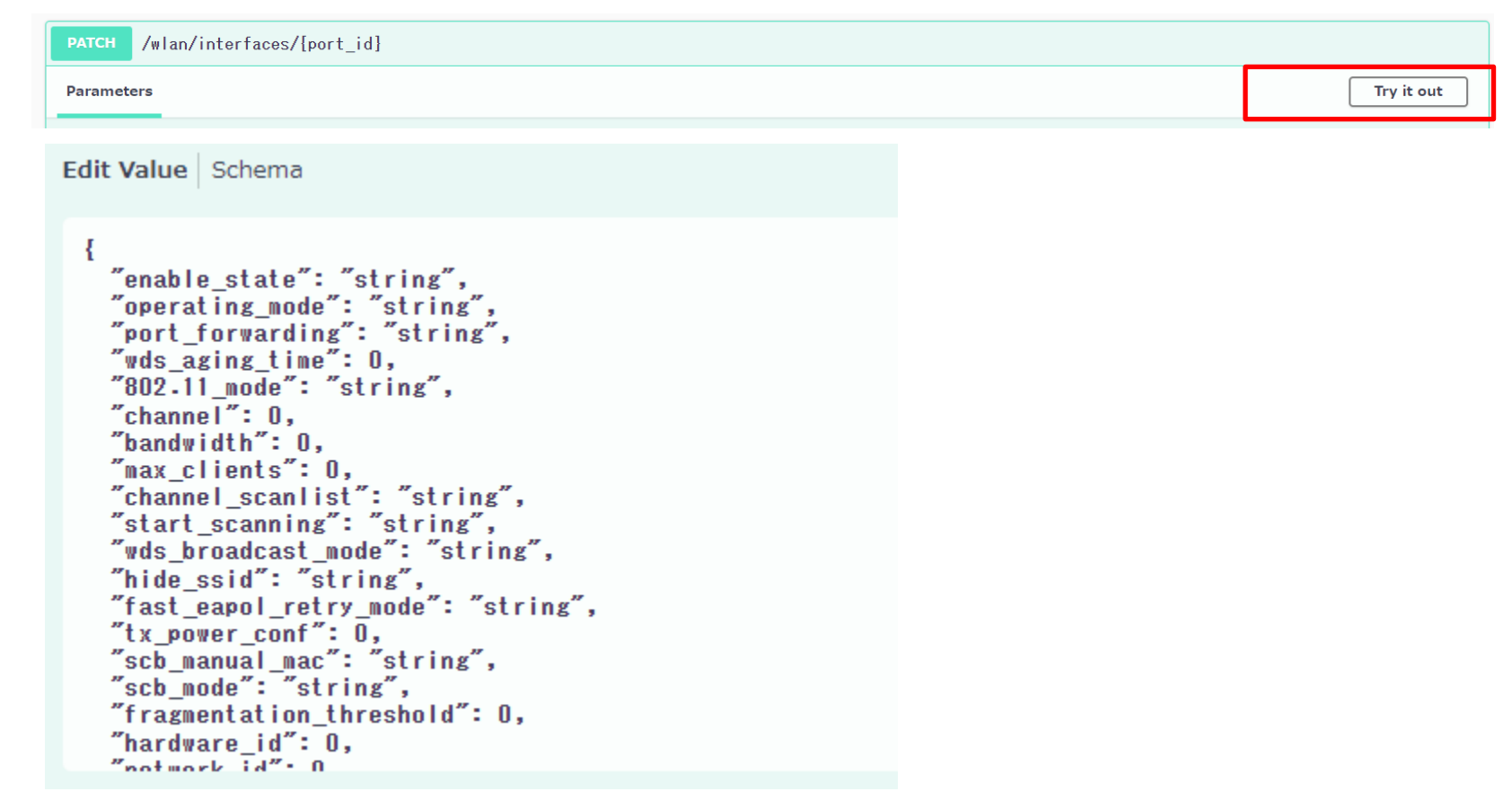

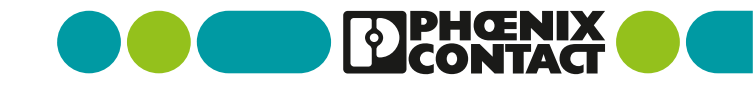

WebサーバよりWLANの設定を書込 

例として 下記の設定をRestAPIで書き換えます。 (1)Channel 6 -> 1 ②Output power  $5 \rightarrow 20$ 

設定後、Executeを選択することで

WLANとAPI経由で通信を行い、

WLANの設定を書き換えます。

(1)Channel

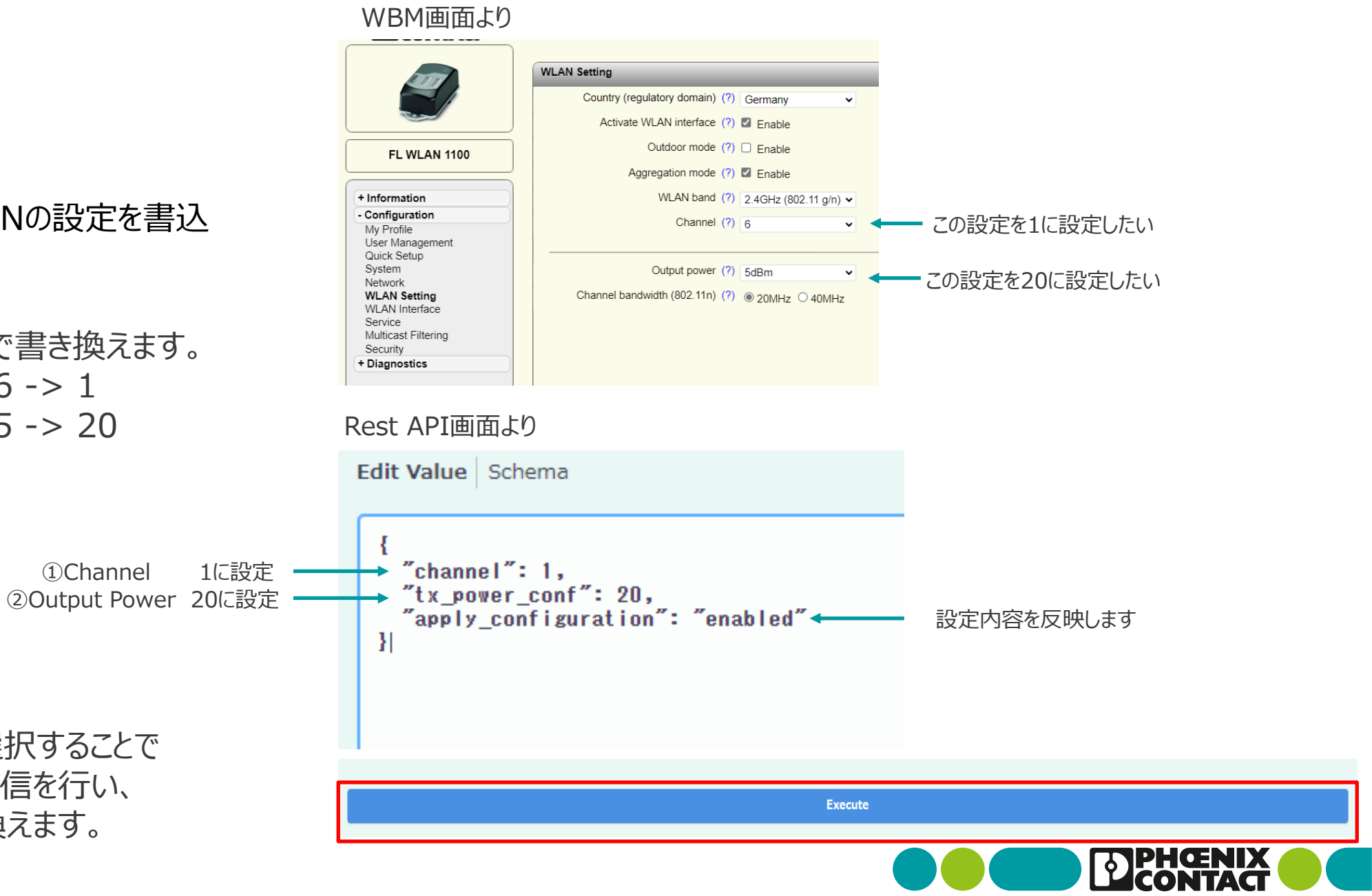

WebサーバよりWLANの設定を書込

"Server response"が返ってきます。
Codeが200であれば無事に書き込めたことになります。
"Response body"内の
"error"も"[]"になっていることを確認してください。

"WBM画面"を更新すると 設定内容が反映されます。

#### Rest API画面より Server response Code Details 200 Response body Undocument ed "content": {}, "error": [] WBM 画面より WLAN-82593b **PHENIX** Hello admin WLAN Setting Country (regulatory domain) (?) Germany ~ Activate WLAN interface (?) Senable Outdoor mode (?) Enable **FL WLAN 1100** Aggregation mode (?) Z Enable WLAN band (?) 2.4GHz (802.11 g/n) ~ Information Help & Documentation この設定を1に反映される Channel (?) 1 Device Status Local Diagnostic Alarm & Events Connections Output power (?) 20dBm この設定を20に反映される Interface Status Channel bandwidth (802.11n) (?) 20MHz 40MHz + Configuration + Diagnostics

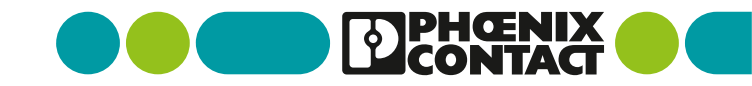

 WLANの設定を保持する (電源を切ってもデータを反映させる)

Rest API画面にて system > PATCH/system/ を選択し、 "Try it out"を選択して "Request body"を編集表示にします。

右記のように "config\_save": "enabled" を記載して "Execute"を実行して書き込んでください

# system GET /system PATCH /system Parameters Try it out

Rest API 画面より

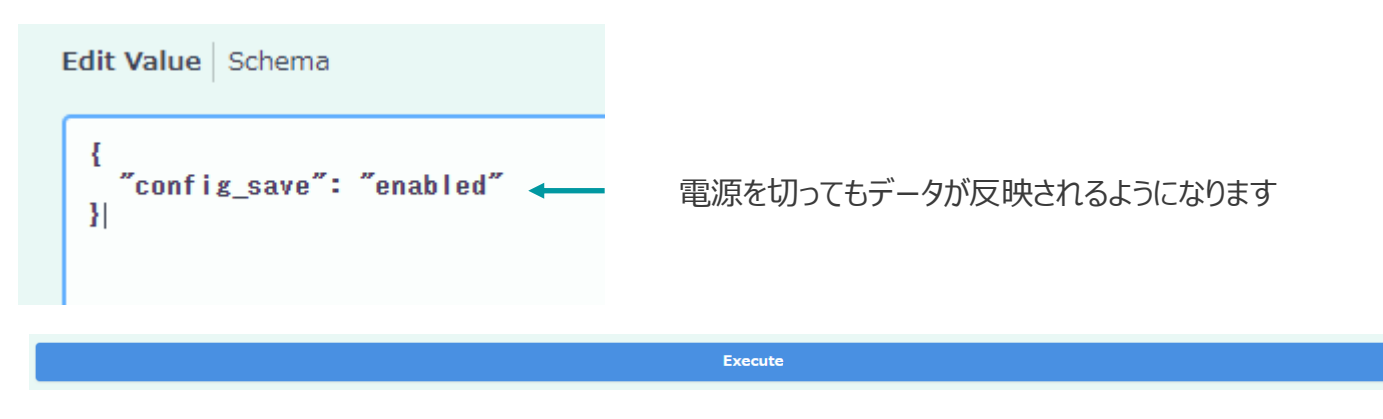

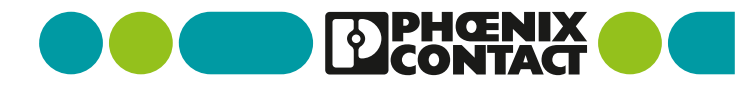

WLANの設定項目をプログラムで変更する

サンプルとして 添付項目の情報について変更(書き換え)します。

①IP Address Assignment : "BOOTP" -> "STATIC"

②IP Address : "169.254.2.1" -> "192.168.1.30"

③Network Mask : "255.255.0.0" -> "255.255.255.0"

| DPHCENIX<br>CONTACT             | WLAN-82593b<br>Hello admin | .all                 |                     | <i>s</i> 6   | F          |
|---------------------------------|----------------------------|----------------------|---------------------|--------------|------------|
| ATT .                           | Network                    |                      | _                   |              | _          |
|                                 | IP Address Assignn         | nent (?) BOOTP       | <ul><li>1</li></ul> |              |            |
|                                 | IP Add                     | ress (?) 169.254.2.1 | (2)                 |              |            |
| FL WLAN 1100                    | Network N                  | lask (?) 255.255.0.0 | े रें               |              |            |
|                                 | Default Gate               | way (?) 0.0.0.0      |                     |              |            |
| + Information                   | DNS Serv                   | ver 1 (?) 0.0.0.0    |                     |              |            |
| - Configuration                 | DNS Serv                   | ver 2 (?) 0.0.0.0    |                     |              |            |
| User Management<br>Quick Setup  | Management VI              | LAN (?) 1            | *                   |              |            |
| System                          | Hostname Configuration     | _                    |                     |              | _          |
| Network<br>WLAN Setting         | Name resolu                | tion (?) Enable      | ¥                   |              |            |
| WLAN Interface<br>Service       | Hostna                     | ame (?) WLAN-82593b  |                     |              |            |
| Multicast Filtering<br>Security |                            |                      |                     |              |            |
| + Diagnostics                   |                            |                      |                     |              |            |
|                                 |                            |                      |                     |              |            |
|                                 |                            |                      |                     |              |            |
|                                 |                            |                      |                     |              |            |
|                                 |                            |                      |                     | Apply Revert | Apply&Save |

WBM 画面より

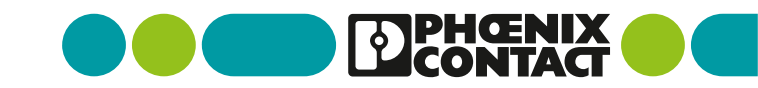

WLANの設定項目をプログラムで変更する

サンプルとして 添付項目の情報について変更(書き換え)します。

④Country :
"Germany" -> "Japan"

⑤Channel :
6 -> 3
⑥Output power :
5 -> 20

| DPHCENIX<br>CONTACT                                              | WLAN-82593b<br>Hello admin |                              |       | ۵ 🔬    | Þ         |
|------------------------------------------------------------------|----------------------------|------------------------------|-------|--------|-----------|
| hard                                                             | WLAN Setting               |                              |       |        |           |
|                                                                  | Country (regulatory domai  | n) (?) Germany 🗸             | (4)   |        |           |
|                                                                  | Activate WLAN interfac     | ce (?) 🗹 Enable              |       |        |           |
| FL WLAN 1100                                                     | Outdoor mod                | le (?) 🗆 Enable              |       |        |           |
|                                                                  | Aggregation mod            | le (?) 🗹 Enable              |       |        |           |
| Information                                                      | WLAN bar                   | nd (?) 2.4GHz (802.11 g/n) 🗸 |       |        |           |
| Configuration<br>My Profile<br>User Management                   | Chann                      | el (?) 6 🗸                   | 5     |        |           |
| Quick Setup<br>System                                            | Output pow                 | er (?) 5dBm 🗸                | 6)    |        |           |
| WLAN Setting<br>WLAN Interface<br>Service<br>Multicast Filtering | Channel bandwidth (802.11  | n) (?) 🖲 20MHz 🔿 40MHz       | Ŭ     |        |           |
| Diagnostics                                                      |                            |                              |       |        |           |
|                                                                  |                            |                              |       |        |           |
|                                                                  |                            |                              | Apply | Devert | Apply 8 6 |

WRM両面上り

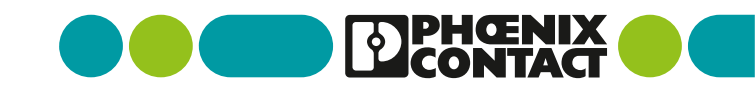

WLANの設定項目をプログラムで変更する

サンプルとして 添付項目の情報について変更(書き換え)します。

⑦Operating Mode : "Client(MCB)" -> "AP"

⑧Network SSID :
"PhoenixContact" -> "ChangeSSID"

⑨Passkey
"2bchanged" -> "ChangePasskey"

| Di Contact                                                                                                    | WLAN-82593b<br>Hello admin                    |                                                                                                    | A 🕲 🕒                                        |
|----------------------------------------------------------------------------------------------------|-----------------------------------------------|----------------------------------------------------------------------------------------------------|----------------------------------------------|
|                                                                                                    | WLAN Interface wlan 1 +                       |                                                                                                    |                                              |
| FL WLAN 1100                                                                                                    | Setting Scan                                  | Roaming List                                                                                              |                                              |
| + Information<br>- Configuration<br>My Profile<br>User Management<br>Quick Setup<br>System<br>Network<br>WLAN Setting<br>WLAN Interface<br>Service<br>Multicast Filtering<br>Security<br>+ Diagnostics | Operating<br>Ro:<br>Network<br>Security<br>Pa | Mode (?) Client(MCB)<br>aming (?) Enable<br>SSID (?) PhoenixContact<br>mode (?) WPA2_PSK_AES<br>sskey (?) | 7      8      9    Show cleartext passphrase |
|                                                                                                    |                                               |                                                                                                    | Apply Revert Apply&Save                      |

WBM 画 面 より

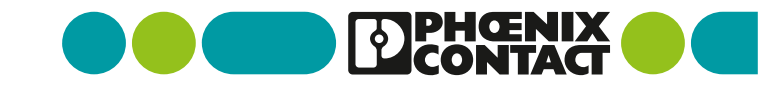

Pythonによる書換サンプルプログラム(1/4) 

※本資料ではIPアドレスを変更するとネットワークアドレスによっては ネットワークの接続が切れるため、別ファイルで運用するようにしています

1,2: requests, jsonモジュールのimport

4-6: WLANに設定されているIpaddress及びユーザ名、パスワード ※(工場出荷設定は169.254.2.1, admin, private)

8: 変更(書換)したいデータのURLアドレスを入力

11-15: 変更データ 12: Network SSID (8) 13: PassKey (9) 14: 設定データを適用する

17: 変更データをrequests用のJSONフォーマットへ変換

19: requests.patch経由でWLANへの書き込み

#### wlan restAPI patch sample.py

14

23

```
import requests
     import ison
     ip address = "169.254.2.1"
     username = "admin"
     password = "private"
     url = f"http://{ip address}/api/v1/wlan/interfaces/1/profiles/1"
10
     data = {
         "ssid": "ChangeSSID",
12
         "preshared key": "ChangePasskey",
         "apply configuration": "enabled"
     }
15
16
     json data = json.dumps(data)
    response = requests.patch(url=url, data=json data, auth=(username, password))
20
     if response.status code == 200:
         print("preshared_key successfully updated.")
     else :
         print("Failed to update preshared key:", response.status code, response.text)
```

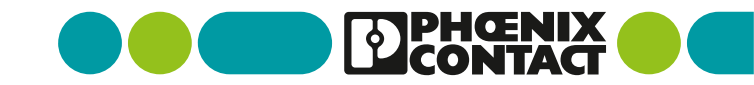

Pythonによる書換サンプルプログラム(2/4)

27: 変更(書換)したいデータのURLアドレスを入力

30-35: 変更データ

- 31: Operating mode ⑦ 32: Channel ⑤
- 33: Output power 6
- 34: 設定データを適用する

37: 変更データをrequests用のJSONフォーマットへ変換

39: requests.patch経由でWLANへの書き込み

#### wlan\_restAPI\_patch\_sample.py

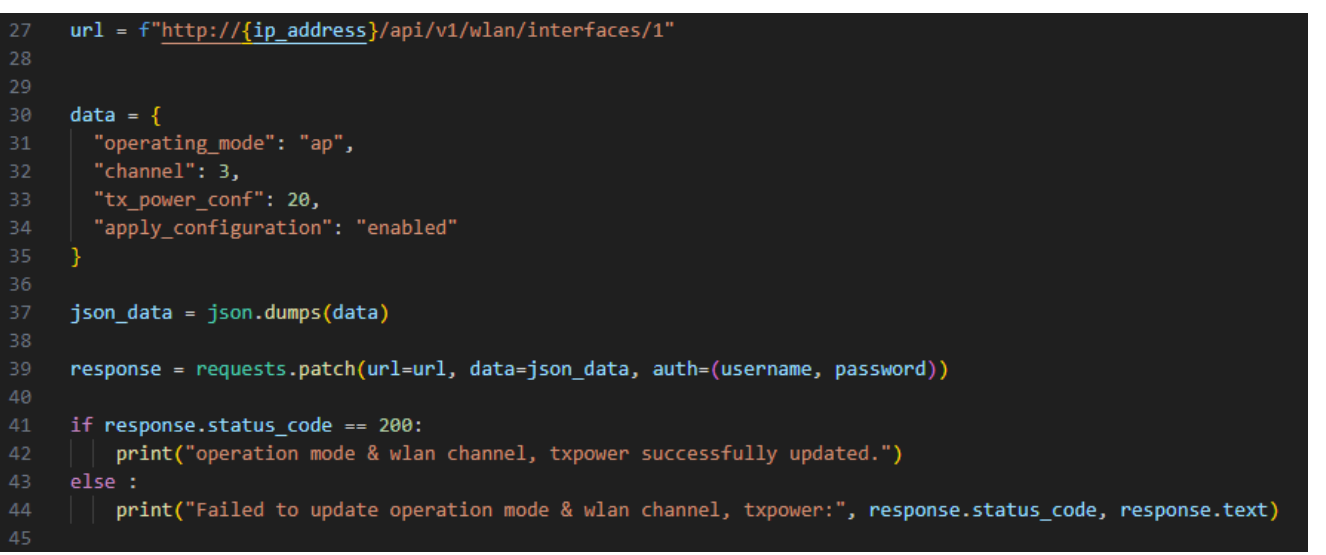

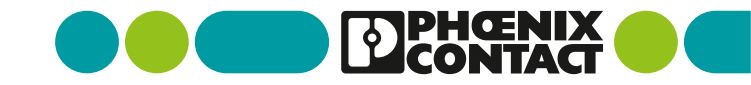

Pythonによる書換サンプルプログラム(3/4)

48: 変更(書換)したいデータのURLアドレスを入力

50-53: 変更データ

51: Country ④ 52: 設定データを適用する

55: 変更データをrequests用のJSONフォーマットへ変換

57: requests.patch経由でWLANへの書き込み

#### wlan\_restAPI\_patch\_sample.py

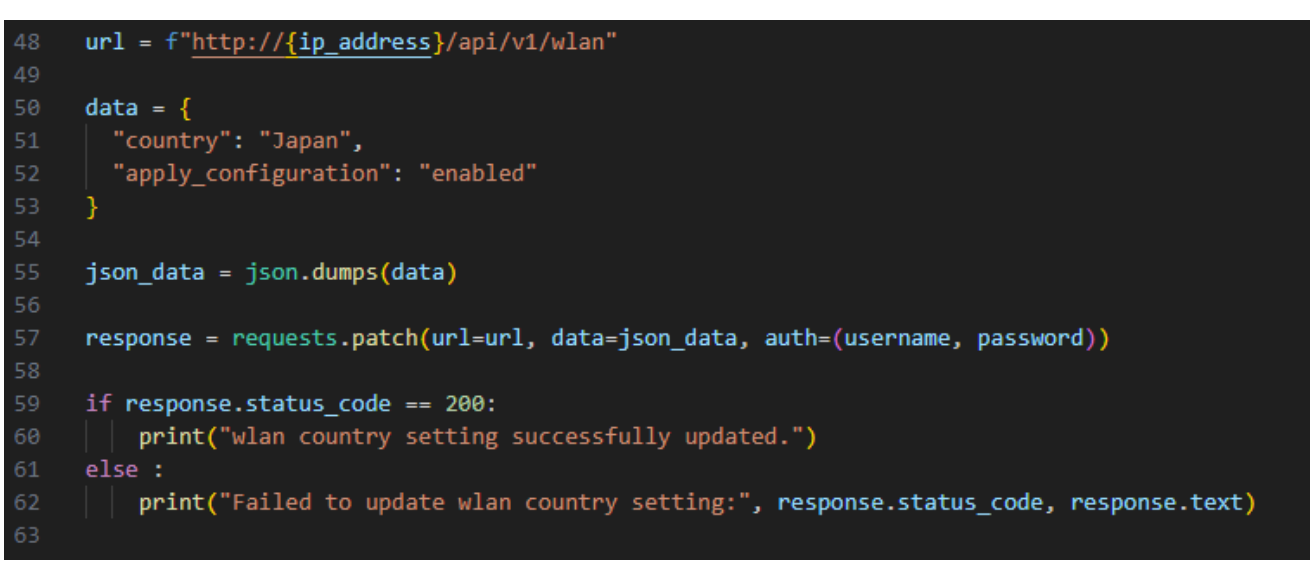

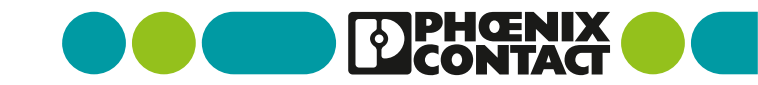

Pythonによる書換サンプルプログラム(4/4)

67: 変更(書換)したいデータのURLアドレスを入力

69-71: 変更データ

- 70: 全データの保存(電源を切っても反映される)
- 73: 変更データをrequests用のJSONフォーマットへ変換
- 75: requests.patch経由でWLANへの書き込み

wlan\_restAPI\_patch\_sample.py

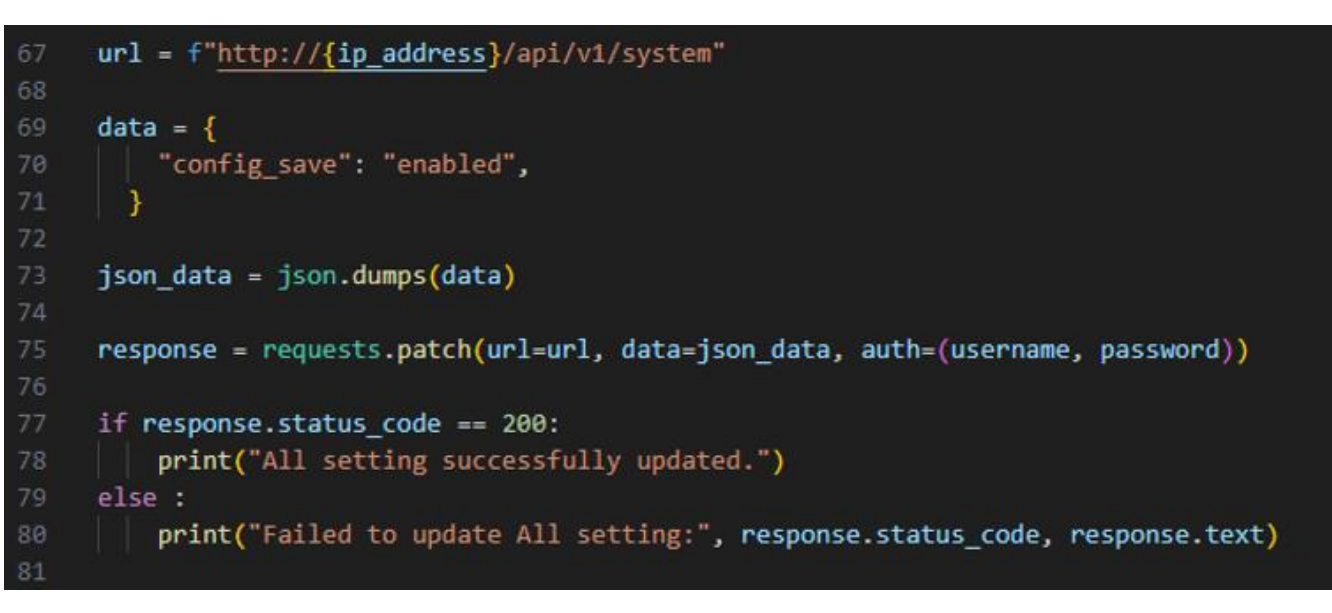

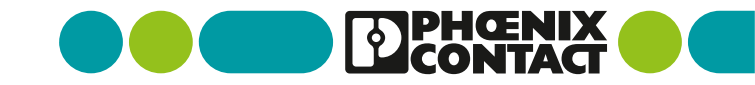

#### Pythonの実行

Windowsの場合はコマンドプロンプトを実行し、 作成したpythonファイルの格納フォルダ(ディレクトリ)へ移動します。

> python wlan\_restAPI\_patch\_sample.py

# אלעםלאעדנ איר × + אלעםלאעדנ × + × C:\Users\Phoenix\Documents>python wlan\_restAPI\_patch\_sample.py

#### ·実行結果

C:\Users\Phoenix\Documents>

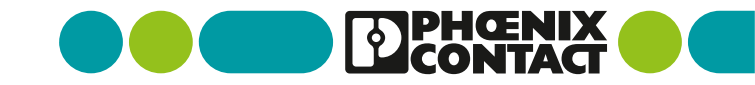

- Pythonによる書換サンプルプログラム(1/2)
   IPアドレスの変更
- 1,2: requests, jsonモジュールのimport
- 4-6: WLANに設定されているIpaddress及びユーザ名、パスワード ※(工場出荷設定は169.254.2.1, admin, private)
- 8: 変更(書換)したいデータのURLアドレスを入力

#### 11-16: 変更データ

- 12: IP Address Asignment ①
   13: IP Address ②
   14: Network mask ③
   15: 設定データを適用する
- 18: 変更データをrequests用のJSONフォーマットへ変換
- 20: requests.patch経由でWLANへの書き込み

#### $wlan\_restAPI\_change\_ipaddress\_sample.py$

```
import requests
import json
ip_address = "169.254.2.1"
username = "admin"
password = "private"
url = f"http://{ip_address}/api/v1/network/1"
data = {
  "ip assignment": "static",
  "ip address": "192.168.1.30",
  "network_mask": "255.255.255.0",
  "ip parameter apply": "enabled"
json data = json.dumps(data)
response = requests.patch(url=url, data=json_data, auth=(username, password))
if response.status code == 200:
    print("IP address setting successfully updated.")
else :
    print("Failed to update IP address setting:", response.status_code, response.text)
```

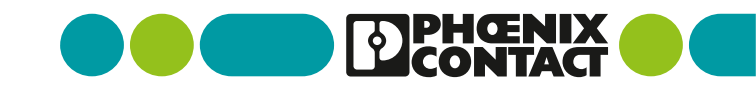

#### Pythonの実行

Windowsの場合はコマンドプロンプトを実行し、 作成したpythonファイルの格納フォルダ(ディレクトリ)へ移動します。

> python wlan\_restAPI\_change\_ipaddress\_sample.py

※IP アドレス変更に関しては 本資料のようにネットワークアドレス部を変更するとネットワークが 途切れることに注意してください。 ・実行結果
C:\Users\Phoenix\Documents>python wlan\_restAPI\_change\_ipaddress\_sample.py
C:\Users\Phoenix\Documents>python wlan\_restAPI\_change\_ipaddress\_sample.py
C:\Users\Phoenix\Documents>python wlan\_restAPI\_change\_ipaddress\_sample.py
IP address setting successfully updated.
C:\Users\Phoenix\Documents>

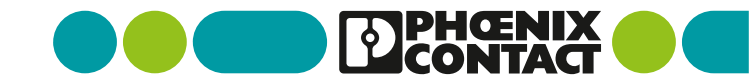

- Pythonによる書換サンプルプログラム(2/2)
   IPアドレスの変更
- 1,2: requests, jsonモジュールのimport
- 4-6: WLANに設定されているIpaddress及びユーザ名、パスワード ※(変更後192.168.1.30, admin, private)
- 8: 変更(書換)したいデータのURLアドレスを入力
- 10-12: 変更データ 11:全データの保存(電源を切っても反映される)
- 14: 変更データをrequests用のJSONフォーマットへ変換
- 16: requests.patch経由でWLANへの書き込み

#### wlan\_restAPI\_apply\_save\_sample.py

```
import requests
import json
ip_address = "192.168.1.30"
username = "admin"
password = "private"
url = f"http://{ip_address}/api/v1/system"
data = {
    "config save": "enabled",
json_data = json.dumps(data)
response = requests.patch(url=url, data=json_data, auth=(username, password))
if response.status_code == 200:
    print("All setting successfully updated.")
else :
    print("Failed to update All setting:", response.status code, response.text)
```

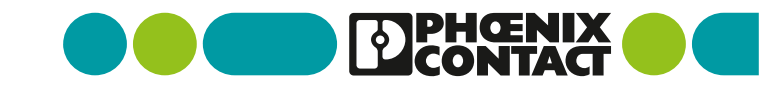

• Pythonの実行

例:192.168.1.80

Windowsの場合はコマンドプロンプトを実行し、 作成したpythonファイルの格納フォルダ(ディレクトリ)へ移動します。

#### ※PCのネットワークアドレスを前項で設定した ネットワークアドレスと同じにします

| インターネット プロトコル バージョン 4 (TCP/IPv4                            | 4)のプロパティ >                                        |
|------------------------------------------------------------|---------------------------------------------------|
| 全般                                                         |                                                   |
| ネットワークでこの機能がサポートされている\$<br>きます。サポートされていない場合は、ネット!<br>ください。 | 場合は、IP 設定を自動的に取得することがで<br>フ−ク管理者に適切な IP 設定を問い合わせて |
| ○ IP アドレスを自動的に取得する(O)                                      |                                                   |
| ○次の IP アドレスを使う(S):                                         |                                                   |
| IP アドレス(I):                                                | 192 . 168 . 1 . 80                                |
| サブネット マスク(U):                                              | 255 . 255 . 255 . 0                               |
| デフォルト ゲートウェイ(D):                                           |                                                   |
| <ul> <li>DNS サーバーのアドレスを自動的に取った</li> </ul>                  | 得する(B)                                            |
| ○次の DNS サーバーのアドレスを使う(E)                                    | :                                                 |
| 優先 DNS サーバー(P):                                            |                                                   |
| 代替 DNS サーバー(A):                                            |                                                   |
| □終了時に設定を検証する(L)                                            | 詳細設定(V)                                           |
|                                                            | OK         キャンセル                                  |
|                                                            |                                                   |

> python wlan\_restAPI\_apply\_save\_sample.py

|                                            | $\times$ + $\sim$                                            |
|--------------------------------------------|--------------------------------------------------------------|
| C:\Users\Phoenix\Docu                      | uments>python wlan_restAPI_apply_save.py                     |
|                                            |                                                              |
| ・実行結果                                      |                                                              |
| אלעםל אעדב 🔜                               | × + ~                                                        |
| C:\Users\Phoenix\Do<br>All setting success | ocuments>python wlan_restAPI_apply_save.p<br>sfully updated. |
| C:\Users\Phoenix\Do                        | ocuments>                                                    |

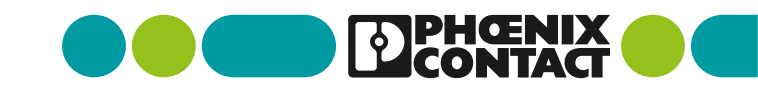

■ 変更されたWLANの設定項目を確認する

WBM画面に入ります。 Webブラウザの検索バーにWLANのIPアドレスを入力

①IP Address Assignment : "STATIC"

②IP Address : "192.168.1.30"

③Network Mask : "255.255.255.0"

|                     | VLAN-82593b<br>Tello admin | Connected Clients<br>: 0 |     | ۵ 🔬 | F |
|---------------------|----------------------------|--------------------------|-----|-----|---|
|                     | etwork                     |                          |     |     |   |
|                     | IP Address Assignment (?)  | STATIC 🗸                 | (1) |     |   |
|                     | IP Address (?)             | 192.168.1.30             | Ŏ   |     |   |
| FL WLAN 1100        | Network Mask (?)           | 255.255.255.0            |     |     |   |
|                     | Default Gateway (?)        | 0.0.0.0                  | 3   |     |   |
| nformation          | DNS Server 1 (?)           | 0.0.0.0                  |     |     |   |
| onfiguration        | DNS Server 2 (?)           | 0.0.0.0                  |     |     |   |
| ser Management      | Management VLAN (?)        | 1 ~                      |     |     |   |
| uick Setup<br>ystem | DHCP Configuration (?)     | DHCP Services            |     |     |   |
| letwork             | ostname Configuration      |                          |     |     |   |
| /LAN Interface      | Name resolution (?)        | Enable 🗸                 |     |     |   |
| lulticast Filtering | Hostname (?)               | WLAN-82593b              |     |     |   |
| Diagnostics         |                            |                          |     |     |   |
|                     |                            |                          |     |     |   |
|                     |                            |                          |     |     |   |
|                     |                            |                          |     |     |   |
|                     |                            |                          |     |     |   |

WBM 画面より

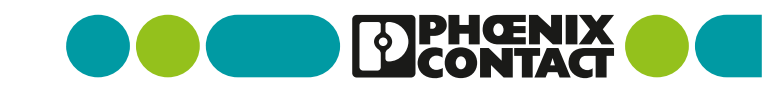

■ 変更されたWLANの設定項目を確認する

④Country :
 "Japan"

⑤Channel :
⑥Output power :
20

| Dentact                                                                 | WLAN-82593b<br>Hello admin | Connected Clients<br>: 0       | ۵ 🔬 |
|-------------------------------------------------------------------------|----------------------------|--------------------------------|-----|
| 1000                                                                    | WLAN Setting               |                                |     |
|                                                                         | Country (regulatory do     | omain) (?) Japan* 🗸            |     |
|                                                                         | Activate WLAN int          | erface (?) 🗹 Enable            |     |
| FL WLAN 1100                                                            | Outdoor                    | mode (?) 🗌 Enable              |     |
|                                                                         | Aggregation                | mode (?) 🗹 Enable              |     |
| ormation                                                                | WLAN                       | band (?) 2.4GHz (802.11 g/n) 🗸 |     |
| nfiguration<br>Profile<br>er Management                                 | Cł                         | nannel (?) 3                   | 5)  |
| ck Setup<br>tem                                                         | Output                     | power (?) 20dBm 🗸              | 5)  |
| work<br>AN Setting<br>AN Interface<br>vice<br>ticast Filtering<br>urity | Channel bandwidth (80      | 2.11n) (?)  ② 20MHz ○ 40MHz    |     |
| gnostics                                                                |                            |                                |     |
|                                                                         |                            |                                |     |

WBM 画面より

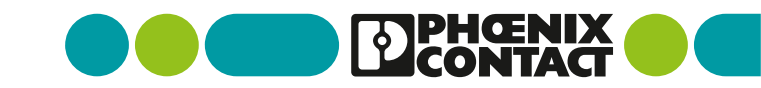

■ 変更されたWLANの設定項目を確認する

WBM 画面より

CÂ

▲ セキュリティ保護なし | 192.168.1.30

 $\leftarrow$ 

⑨Passkey "ChangePasskey"

| DPHENIX<br>CONTACT                                                                                       | WLAN-82593b<br>Hello admin          | Connected Clients<br>: 0                                      | ø€ E                      |
|----------------------------------------------------------------------------------------------------|-------------------------------------|---------------------------------------------------------------|---------------------------|
| FL WLAN 1100                                                                                             | WLAN Interface<br>wlan 1<br>Setting | •                                                             |                           |
| + Information                                                                                            |                                     | Port ID (?) 101<br>Operating Mode (?) Access Point            |                           |
| My Profile<br>User Management<br>Quick Setup                                                             |                                     | Network SSID (?) ChangeSSID<br>Security mode (?) WPA2_PSK_AES | Hide SSID                 |
| System<br>Network<br>WLAN Setting<br><b>WLAN Interface</b><br>Service<br>Multicast Filtering<br>Security |                                     | Passkey (?)9                                                  | Show cleartext passphrase |
| + Diagnostics                                                                                            |                                     |                                                               |                           |
| Copyright <sup>®</sup> by Phoenix Contact GmbH&Co.KG and                                                 |                                     |                                                               | Apply Revert Apply&Save   |

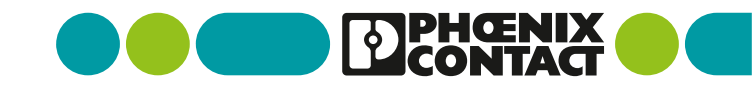

# Batファイル・Pythonプログラムを用いた REST APIによる設定一括変更例

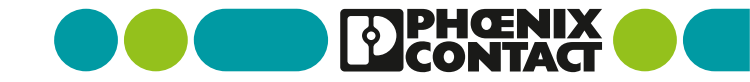

• pythonでAPIのみ実行する場合と、一括設定する場合の違いは以下となります。

|   | 操作内容                                  | 設定・操作       |
|---|---------------------------------------|-------------|
| 1 | PCのIPアドレス設定変更<br>(WLANネットワークにIPを合わせる) | PCのネットワーク設定 |
| 2 | WLANのIPアドレス変更API<br>Pythonプログラム実行     | CLI         |
| 3 | PCのIPアドレス設定変更<br>(WLANネットワークにIPを合わせる) | PCのネットワーク設定 |
| 4 | WLANの設定保存API<br>Pythonプログラム実行         | CLI         |
| 5 | PCのIPアドレス設定変更<br>(元の設定に戻す)            | PCのネットワーク設定 |

PythonにてAPIのみ実行する場合のフロー

これらの操作が 一括設定プログラムへ変更すると

<u>batファイルを右クリックして</u> 実行するのみ

となります

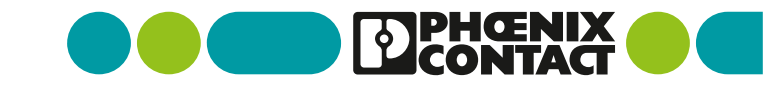

 batファイルとpythonプログラムを組み合わ せ、WLANの設定変更から設定変更保存まで 一括で処理する方法例を記載します。

【プログラム実行方法】 以下の3つのファイルを同じフォルダ内に保存します。

- •config.txt
- WLAN\_IP\_setting.bat
- •WLAN\_IP\_setting.py

batファイルを右クリックして、「管理者として実行」を 選択してプログラムを実行します。

#### 【メリット】

・CLIによるpythonプログラム実行操作不要
 ・pythonプログラムの変更不要
 ・windowsの認定面面による認定変更不更

・windowsの設定画面による設定変更不要

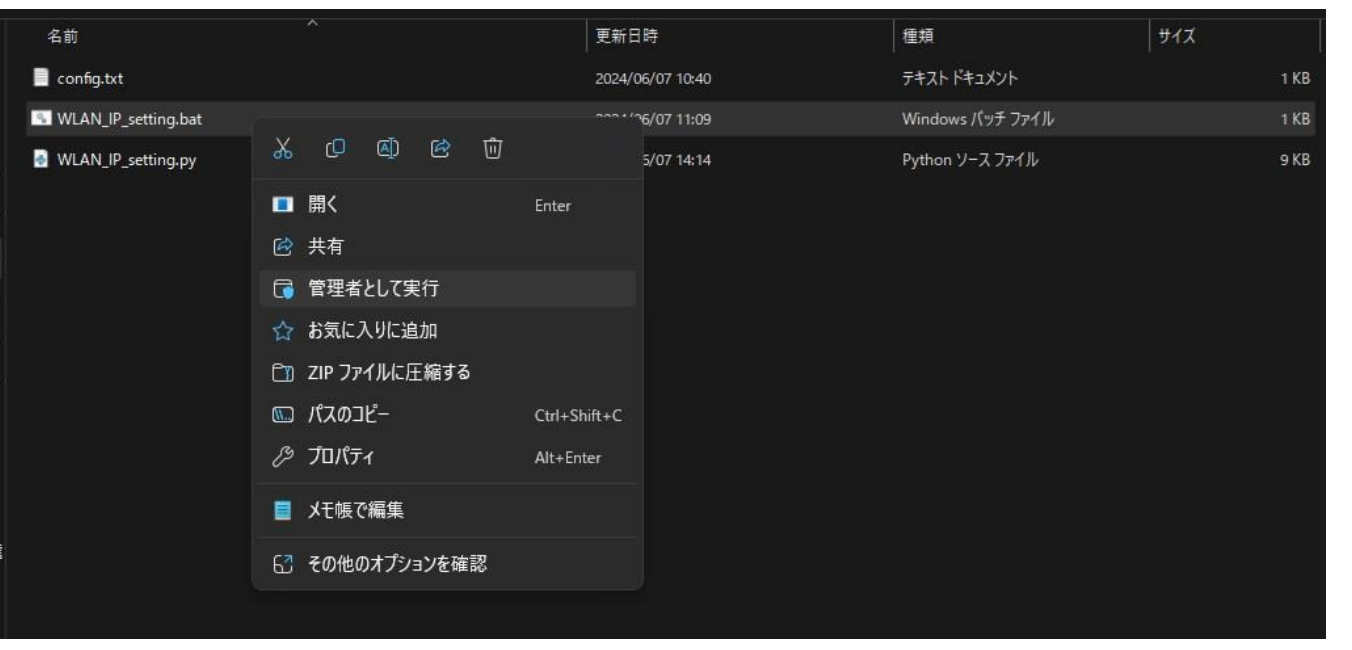

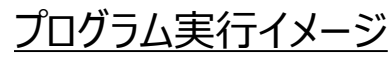

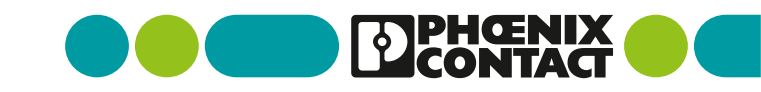

- プログラムの大まかな実行イメージは右図のようになります。

【内容】

①WLNA\_IP\_setting.batを管理者権限にて実行

②WLNA\_IP\_setting.batから WLAN\_IP\_setting.pyを実行

③config.txtより各種設定データを取得

④REST\_APIを用いたWLAN\_IPアドレス設定及び PCのIPアドレス設定変更を実行

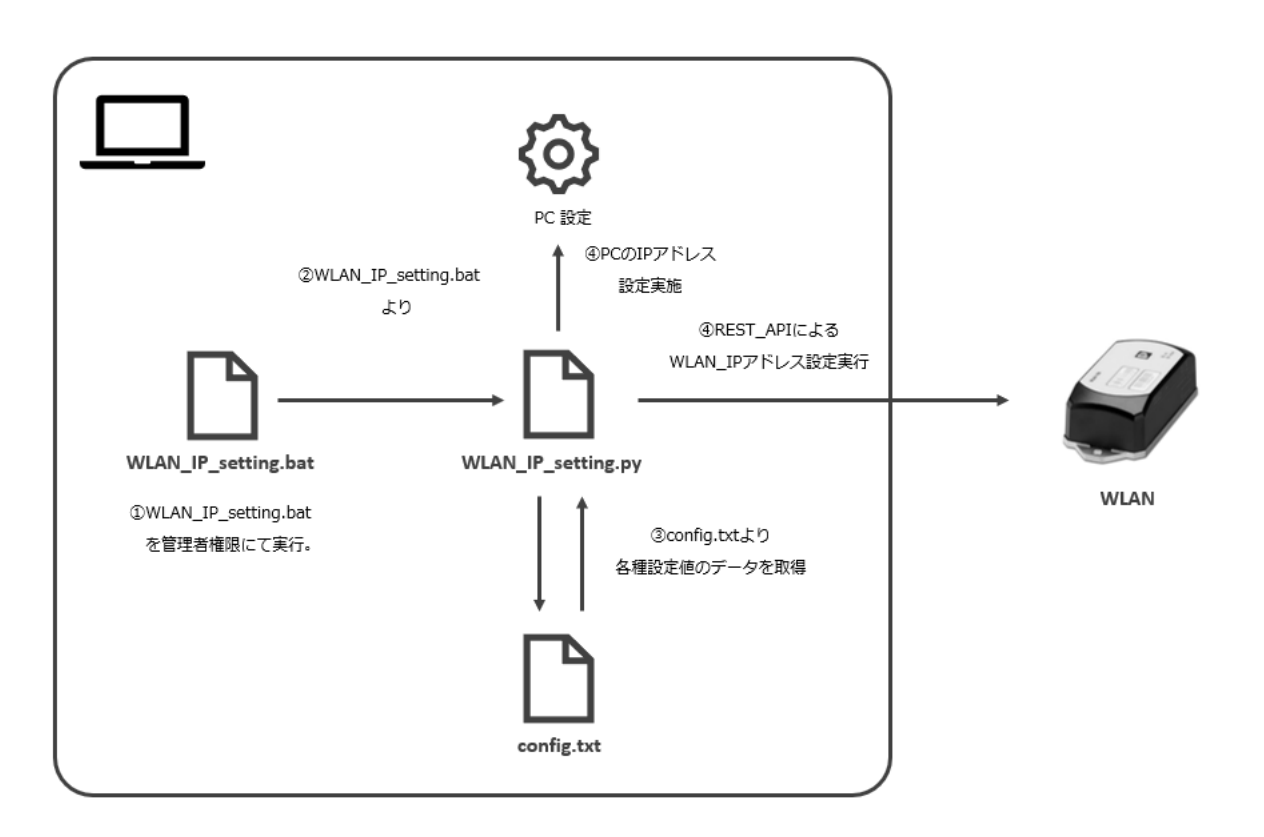

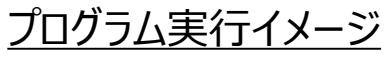

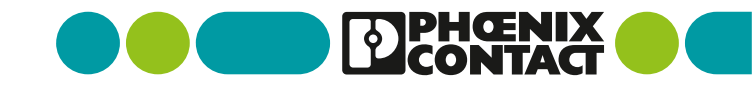

 WLANやPCのIPアドレス設定については config.txtファイルをテキストエディタにて開き 各種設定値を入力します。

#### 【設定方法】

ファイル内の各設定内容については、ファイル内に説明記載。 (プログラムはこちらの設定ファイルを読み込んで設定実施)

#### # PCのIP設定(WLANのIP設定変更前と同じネットワークにする)

[PC\_WLAN\_SETTING]
# 正しいアダプター名
adapter\_name = イーサネット
# IPアドレス
set\_ip = 169.254.2.150
# サブネットマスク
set\_subnet\_mask = 255.255.255.0
# デフォルトゲートウェイ
set\_gateway = 0.0.0

# PCのIP設定(WLANのIP設定変更後と同じネットワークにする) [PC\_WLAN\_SAVE] # IPアドレス set\_ip\_wlan\_network = 192.168.2.150

# WLANのログイン情報 [WLAN\_LOGIN] # wlanのログインアカウント username = admin # wlanのログインパスワード password = private

# WLNAの変更IPアドレスを記載 [WLAN\_SETTING] # wlan本体の設定変更前のIPアドレス default\_WLAN\_ip\_address = 169.254.2.1 # wlanの設定変更後のIPアドレス set\_WLAN\_ip\_adress = 192.168.2.30

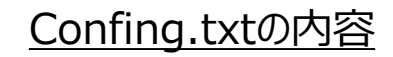

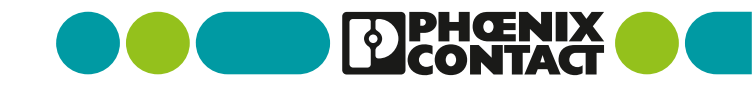

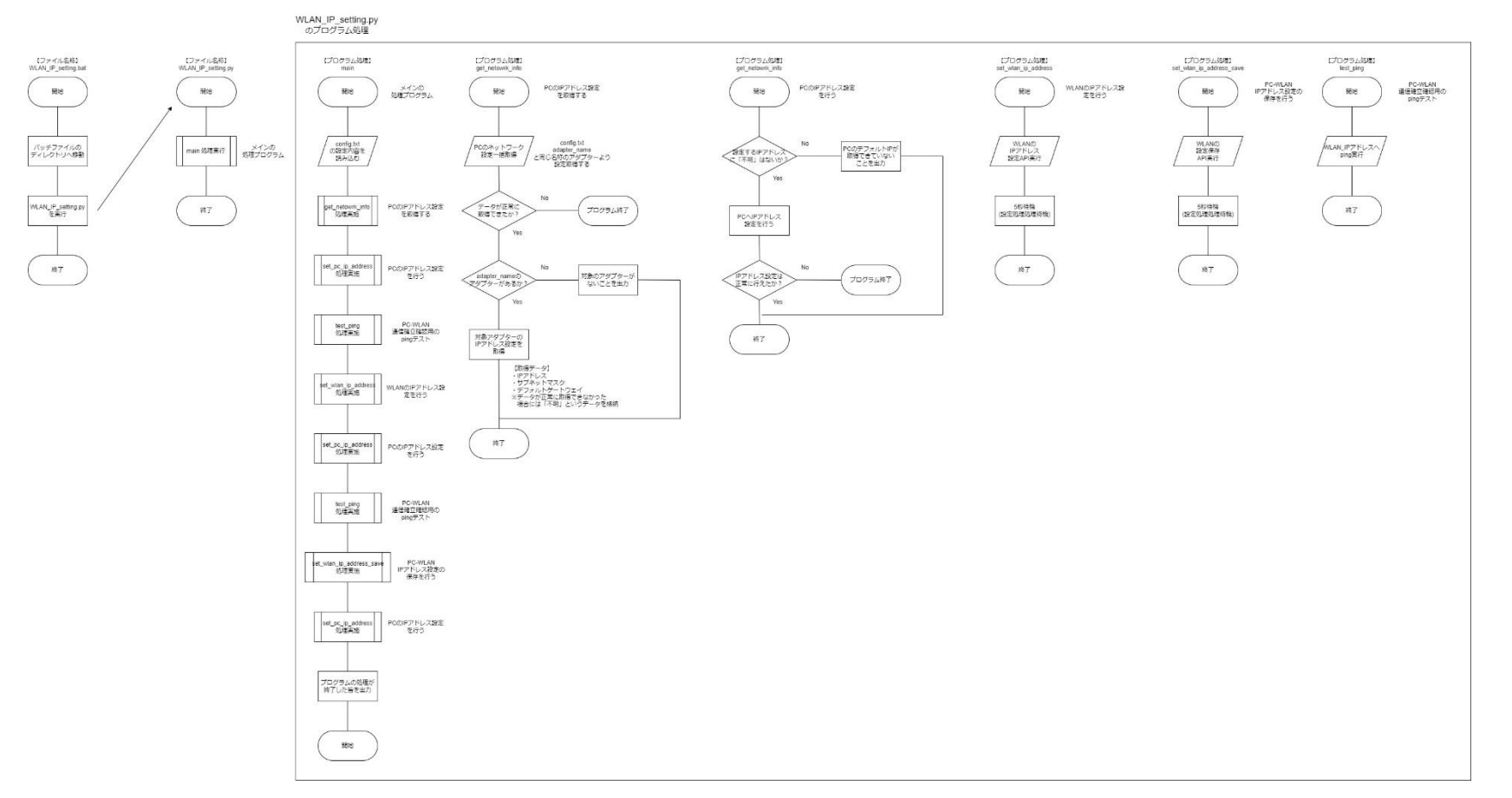

<u>プログラムのフローチャート</u>

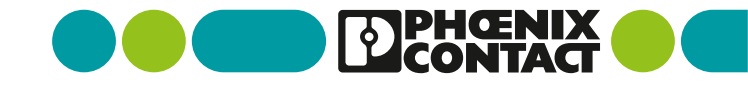

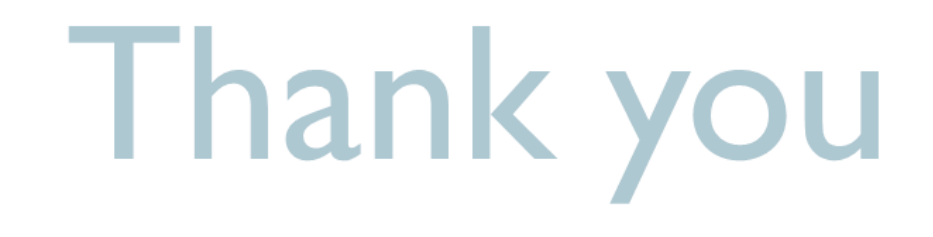

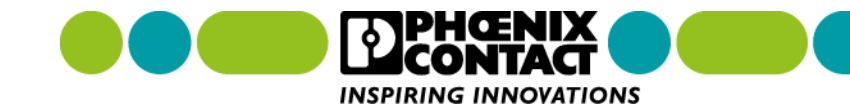